## システム設定画面を表示する

## メニュー → 設定 → 次へ > → システム設定 をタッチする。

:システム設定画面が表示されます。

※AV選択画面で システム設定 をタッチして表示することもできます。 2 J-5

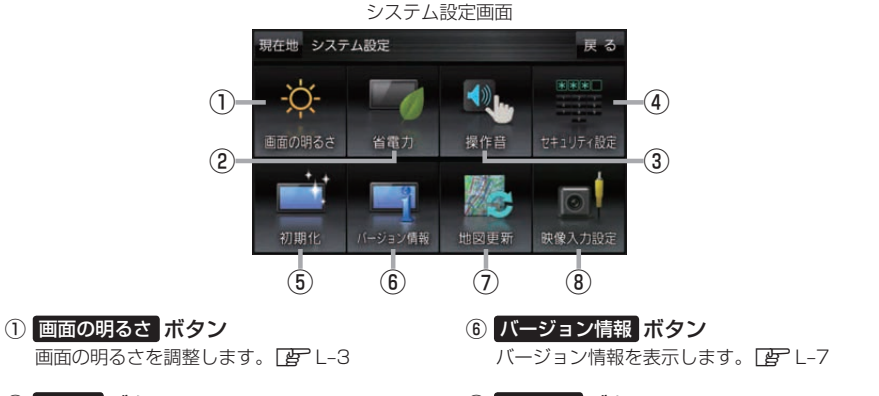

- ② 省電力 ボタン
   電池動作時の省電力設定をします。
   ② L-4
- ③ 操作音 ボタン ボタンをタッチしたときなどのキー操作音を 設定します。29 L-4
- ④ セキュリティ設定 ボタン セキュリティコードを設定します。 (資) L-5
- 初期化 ボタン
   お買い上げ時の状態に戻します。
- ⑦ 地図更新 ボタン 地図更新時に使用します。 通常お使いの場合は使用しません。
  ※誤ってタッチし、バージョンアップ画面が表示 された場合は、本機の主電源スイッチを切り、 10秒渦ぎてから再度本機の電源を入れてください。
- (8) 映像入力設定 ボタン (CN-GP745VDのみ)
   別売のリヤビューカメラや市販のビデオカメラなどを表示します。
   (27) L-8

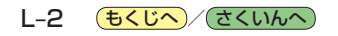